## Setting up a Proxy for Web Time Entry Approvals

A proxy can approve in your place if you are unexpectedly out of the office or on a planned leave. We advise having at least one proxy set up for such an occasion.

Time Sheets and Leave Reports must be approved by posted deadlines. Holidays can cause this deadline to be moved up. Leave Requests must be approved before that pay period begins.

1) On your employee tab, under Pay Details & Leave Balances, select Time Sheet or Leave Report.

| Pay Details & Leave Balances |
|------------------------------|
| View Pay Stubs               |
| Earnings History             |
| Direct Deposit Information   |
| Leave Balances               |
| Tax Forms                    |
| Time Sheet                   |
| More Employee Options        |
|                              |

2) Select Proxy Set Up in the bottom middle of the screen.

| Time Reporting S          | Selection |   |              |  |
|---------------------------|-----------|---|--------------|--|
| Selection Criteria        |           |   |              |  |
|                           | My Choice |   |              |  |
| Access my Time Sheet:     | 0         |   |              |  |
| Access my Leave Report:   | 0         |   |              |  |
| Access my Leave Request:  | 0         |   |              |  |
| Approve or Acknowledge Ti | ne: 🖲     |   |              |  |
| Approve All Departments:  |           |   |              |  |
| Act as Proxy:             | Self      |   |              |  |
| Act as Superuser:         |           | _ |              |  |
| Select                    |           |   | Proce Set Up |  |

3) Select Person(s) from pull down menu and click Add. Remove a proxy by clicking the Remove box next to their name. When finished click Save. If the employee you wish to designate as your proxy is not listed, please contact the payroll department for further help at payroll@utoledo.edu.

| Proxy Set Up                     |     |        |
|----------------------------------|-----|--------|
| Name                             | Add | Remove |
| Amy Beth Hersch, AHERSCH         |     |        |
| Aleshia Nicole Sadinsky, ASADINS |     |        |

Save

Time Reporting Selection